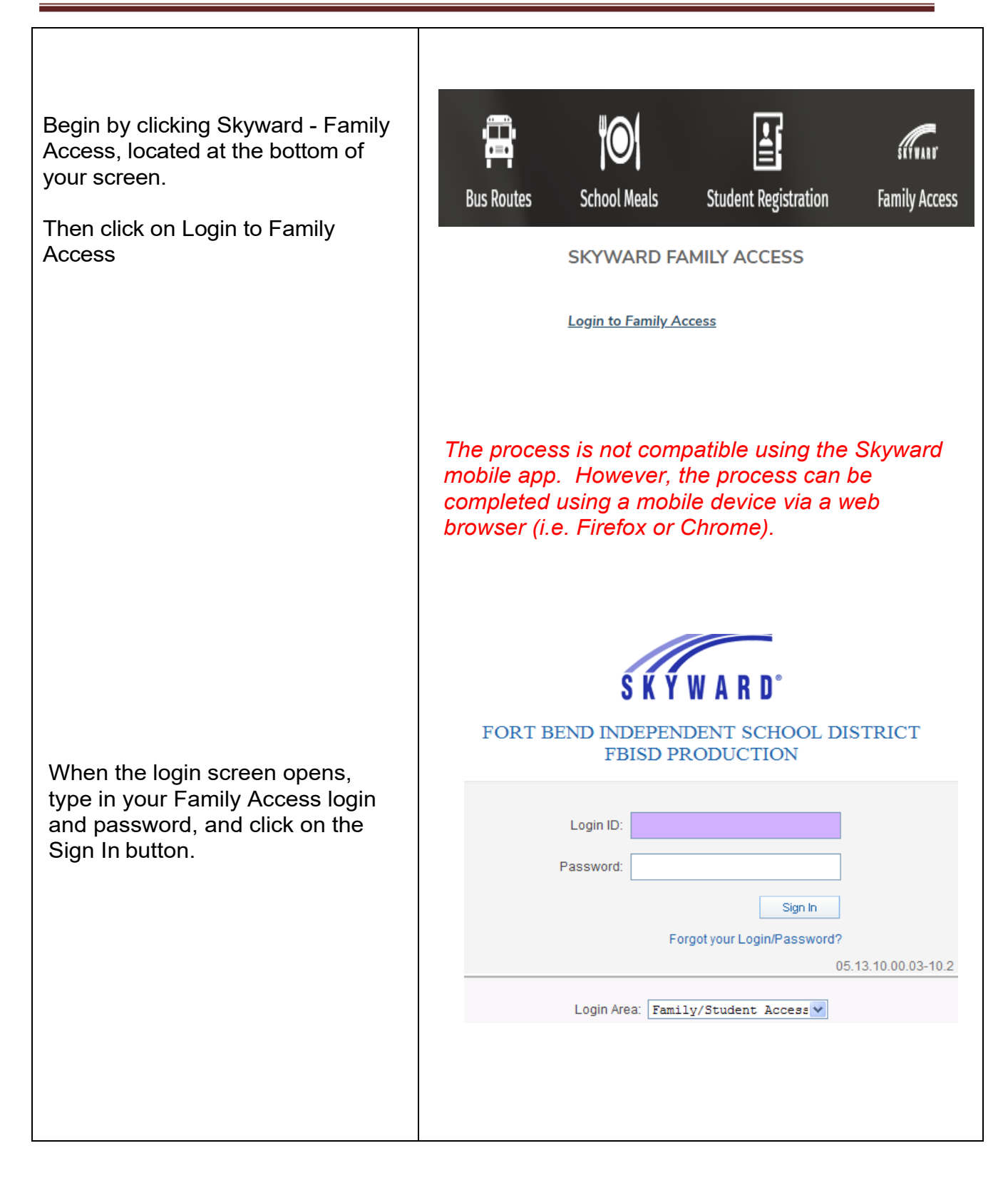

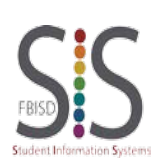

Page **1** of **4** Created by: SIS Support Team Last Modified on: 07/14/2021 Fort Bend ISD

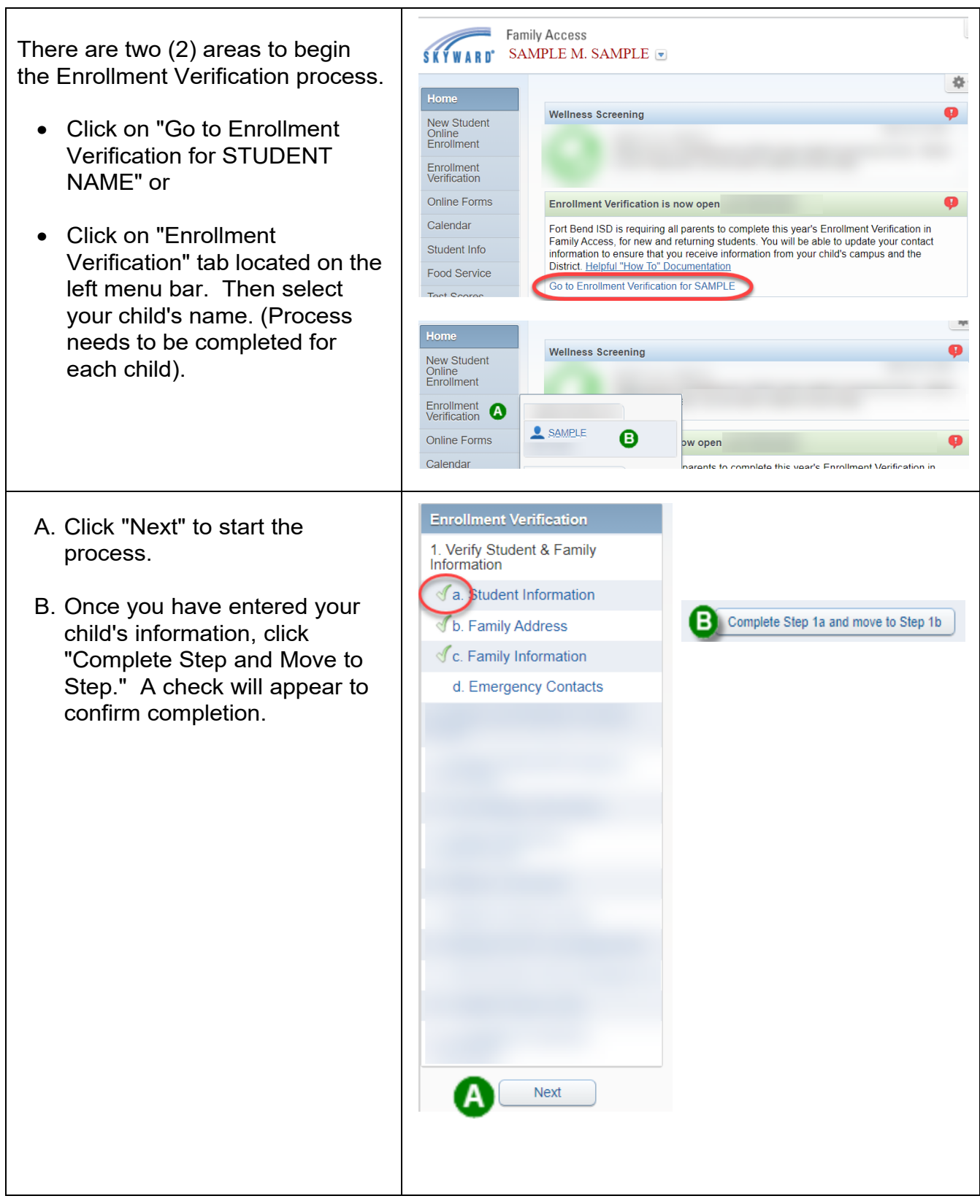

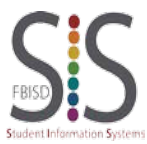

Page **2** of **4** Created by: SIS Support Team Last Modified on: 07/14/2021 Fort Bend ISD

| Click "View Full Screen" to expand.<br>This will allow you to view all<br>available buttons to complete the<br>process.<br><i>Note: The Complete Step and Move Step<br/>button will be located at the top of the screen.</i> | View Full Screen                                                                                                    |
|----------------------------------------------------------------------------------------------------|----------------------------------------------------------------------------------------------------|
| <b>Print</b> option is available for your records.                                                                                                    | Print                                                                                                    |
| Final Step: Verify that each step<br>has been completed, then click<br>"Submit Enrollment Verification."                                                                                                    | Enrollment Verification       Print         Step       . Complete Enrollment Verification (Required)         By completing Enrollment Verification, you are confirming that the Steps below have been finished.       Are you sure you want to complete Enrollment Verification for SAMPLE?         Review Enrollment Verification Steps       Step 1)       Verify Student & Family Information         No Requested Changes exist for Step 1.       Step 2)       Parent and Student Consent Form         Step 3)       Student Medical/Emergency Information       Step 4)         Food Allergy Information       Step 5)       Student Residency Questionnaire         Step 6)       Military Connected       Step 7)       Migrant Family Survey         Step 8)       Student BYOD Use Agreement       Step 9)       Child Nutrition Acknowledgement         Step 9)       Child Nutrition Acknowledgement       Step 9)       Helpful Parent Links         Guardian Name: GUARDIAN 2 SAMPLE       Guardian Address: |

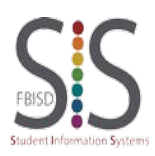

| To make changes once<br>completed, click on "Mark<br>Enrollment Verification as not<br>completed and make changes."                                                                                                    | Family Access                                                                                                    | SAMPLE GUARDIAN My Account Exit |
|----------------------------------------------------------------------------------------------------|----------------------------------------------------------------------------------------------------|---------------------------------|
|                                                                                                    | Home     SAMPLE (RITA DRABEK E \$ 2020-2021)       New Student<br>Online<br>Enrollment     Image: Constraint of the district for SAMPLE on Mon<br>GUARDIAN.       Enrollment<br>Venitication     Go back to review completed steps       Mark Enrollment<br>Venitication     Mark Enrollment Venitication as not completed and make changes                                                                                                    | Jul 20, 2020 10.49am by SAMPLE  |
| <ul> <li>Click on the step you would like to change. Example: Step 8</li> <li>Click on "Edit Step."</li> <li>After completing the change(s), click "Complete Step and Move to Step."</li> <li>Once you have completed all changes, click on Complete Enrollment Verification to submit the updates.</li> </ul> | 8. Food Allergy Information         ✓ Completed 07/20/2020 11:02am         9. Student Residency         ✓ Completed 07/20/2020 11:02am         10. Military Connected         ✓ Completed 07/20/2020 10:44am         11. Migrant Family Survey         ✓ Completed 07/20/2020 10:45am         12. Child Nutrition         Acknowledgement         ✓ Completed 07/20/2020 10:45am         13. Helpful Parent Links         ✓ Completed 07/20/2020 10:45am         14. Complete Enrollment         Verification         Edit Step 8         Complete Step 8 and move to Step         14. Complete Enrollment         Verification |                                 |
| If you are not able to complete all<br>steps, there is an option to<br>"Close and Finish Later."                                                                                                    | Close and Finish Later                                                                                                    | )                               |
| Click on "Go back to complete<br>steps" to finish the Enrollment<br>Verification Process.                                                                                                    | Family Access SAMPLE STUDENT Home New Student Online Enrollment Enrollment Enrollment Go back to complete steps                                                                                                    | E S.                            |

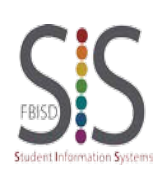